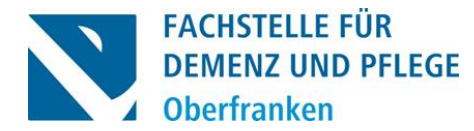

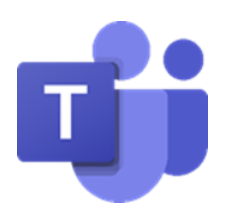

# **Anleitung MS Teams**

Zur Teilnahme an einer Online-Besprechung ist die **Installation der MS Teams-App auf Ihrem Computer nicht zwingend erforderlich.** Sie können selbst entscheiden, ob Sie MS Teams über Ihren Internet-Browser nutzen oder die App herunterladen.

Möchten Sie an der Besprechung über Ihr Handy oder einen Apple-PC, der ausschließlich über den Browser Safari verfügt, teilnehmen, ist die Installation der MS Teams-App notwendig.

Den Link zur Teilnahme haben Sie von uns per Mail erhalten.

## Allgemeines zur Teilnahme

- Klicken Sie auf den hinterlegten Link in Ihrer E-Mail-Einladung.
- Es ergeben sich folgende Möglichkeiten:
  - Haben Sie die MS Teams-App heruntergeladen, öffnet sich diese automatisch. Sie können dem Meeting direkt beitreten.
  - Sollten Sie die MS Teams-App <u>nicht</u> heruntergeladen haben, öffnet sich ein Fenster im Internet-Browser. Dort können Sie wählen, ob Sie:
    - direkt im Internet-Browser beitreten ("In diesem Browser fortfahren").
    - die bereits heruntergeladene App öffnen ("Beitreten über die Teams-App").
    - die App herunterladen ("Jetzt herunterladen").

## Teilnahme über das Internet

- Klicken Sie auf "In diesem Browser fortfahren".
- Geben Sie Ihren Namen ein.
- Wählen Sie ihre bevorzugten Video- und Audioeinstellungen (bestenfalls Mikrofon zunächst aus → Sie können es im bei Bedarf während der Veranstaltung einschalten).
- Klicken Sie auf "Jetzt teilnehmen".
- Sie werden automatisch zum Besprechungs- oder Wartebereich weitergeleitet. Befinden Sie sich im Wartebereich, gedulden Sie sich kurz, bevor Sie durch die Moderierenden der Besprechung hinzugefügt werden.

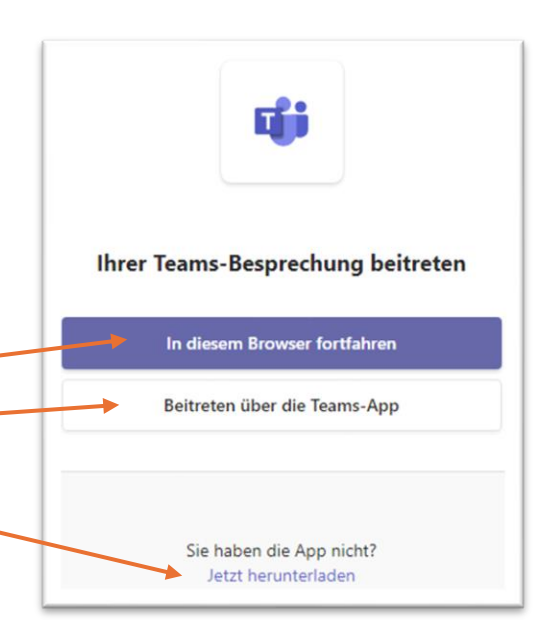

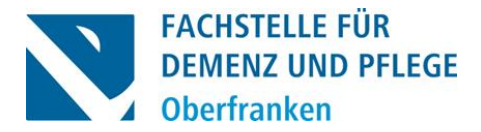

#### Teilnahme über die App (PC/Handy/Tablet)

- Geben Sie Ihren Namen ein.
- Wählen Sie ihre bevorzugten Video- und Audioeinstellungen (bestenfalls Mikrofon zunächst aus → Sie können es im bei Bedarf während der Veranstaltung einschalten).
- Klicken Sie auf "Jetzt teilnehmen".
- Sie werden automatisch zum Besprechungs- oder Wartebereich weitergeleitet. Befinden Sie sich im Wartebereich, gedulden Sie sich kurz, bevor Sie durch die Moderierenden der Besprechung hinzugefügt werden.

## **Grundlegende Funktionen**

Die Steuerung von MS-Teams läuft auf allen Endgeräten gleich ab. Sie finden eine Symbolleiste (PC am oberen Bildschirmrand, Handy am unteren Bildschirmrand), welche Ihnen verschiedene Funktionen ermöglicht.

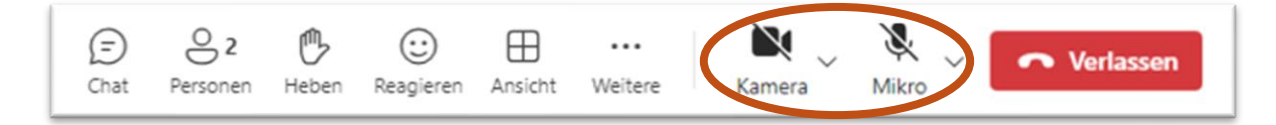

## Sich selbst stumm schalten/Stummschaltung aufheben

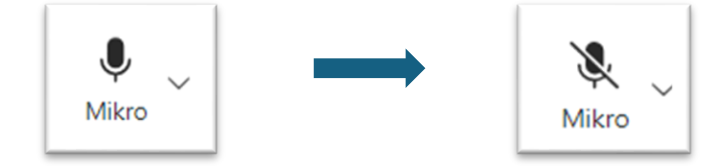

Andere können Sie hören.

Niemand kann Sie hören.

Klicken Sie direkt auf das Mikrofon-Symbol, welches in der Symbolleiste dargestellt ist. Ist das Mikrofon-Symbol durchgestrichen, bedeutet das, dass Sie stummgeschalten sind.

#### Eigenes Video an/ausschalten

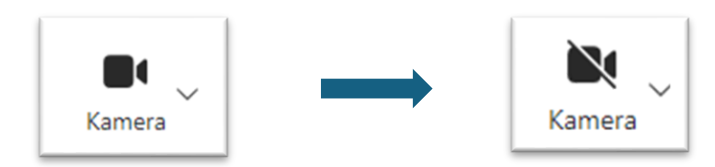

Andere können Sie sehen.

Niemand kann Sie sehen.

Klicken Sie direkt auf das Kamera-Symbol, welches in der Symbolleiste dargestellt ist. Ist das Kamera-Symbol durchgestrichen, bedeutet das, dass andere Teilnehmende Sie nicht sehen können.